PRINCETON

#### ホームメディアサーバー (NAS キット)

PAV-HMS420

PAV-HMS220

設定ガイド

ご使用の際には、必ず以下の記載事項をお

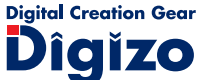

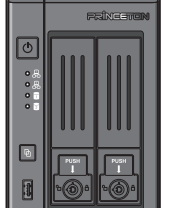

# ご使用の前に、必ず本書をよくお読みいただき、 内容をご理解いただいた上でご使用ください。 別紙で追加情報が同梱されているときは、必ず参いのの

守りください。

お買い上げありがとうございます

本書は保証書と一緒に、大切に保管してください。

#### 株式会社プリンストン

- 本機器の仕様および外観は、予告なく変更することがあります。
- 本書の内容は予告なく変更されることがあります。
   本書の著作権は株式会社プリンストンにあります。
- 本書の一部または全部を無断で使用、複製、転載することをお断りします。
- 本書に記載されている会社名、製品名は各社の商標、および登録商標です。 本書では ® ™ は明記しておりません
- 本機器の内容またはその仕様により発生した損害については、いかなる責任も負いかねます。あらかじめご 了承ください。

2017年2月初版 Copyright © 2017 Princeton Ltd.

#### Acronis True Image Personal について

本製品添付の DVD メディアには Acronis 社製 True Image Personal (Windows) 版)が同梱されております。

本ソフトウェアは DVD メディアの Acronis フォルダにございますので必要に応 じてインストールを行ってください。

また、インストールに必要なシリアルナンバーは DVD ケース裏面にシールで貼 付されております。シリアルナンバーの再発行は行えませんので大切に保管をお 願いします。

本ソフトウェアの使用方法に関しましては同梱しております pdf マニュアルを ご覧ください。

本ソフトウェアのサポートに関しましては本製品を併用する機能に限ります。 またサポート対象となる機能は「ディスクとパーティション」のバックアップお よびリカバリー、「ファイルとフォルダ」のバックアップおよびリカバリー、「ス ケジュール ( 週単位 )」のバックアップ、「ブータブルレスキューメディア」の 作成になります。

#### 製品保証に関して

必ず〔製品保証に関して〕をよくお読みいただき、十分内容をご理解いただいた 上でご使用ください。

### ユーザー登録について

弊社ホームページ にて、ユーザー登録ができます。 URL http://www.princeton.co.jp/support/registration.html ザー登録されたお客様には、弊社から新製品等の情報をお届けします。 ※ ユーザー登録後に、本製品を譲渡した場合には、ユーザー登録の変更はできませんので、ご了承ください。

### 困った時は?

製品のよくあるご質問について 製品についてよくあるご質問を紹介しています。 URL http://faq.princeton.co.jp/

製品情報や対応情報について 最新の製品情報や対応情報を紹介しています。 URL http://www.princeton.co.jp/

## テクニカルサポート

Web からのお問い合わせ

URL http://www.princeton.co.jp/contacts.html

株式会社プリンストン テクニカルサポート

**TEL** 03-6670-6848 ※ つながらない場合は、E-mail でのお問い合わせもご利用ください。 付:月曜日~金曜日の9:00 ~ 12:00、13:00 ~ 17:00 (祝祭日および弊社指定休業日を除く)

#### 本製品の特長

- ●「サーバー」としてだけでなく「プレーヤー」としても使える 本製品の外部出力ポート(HDMI / DisplayPort / SPDIF)を TV やモニター/オーディオアンプ などに接続すればプレーヤーとしても動作が可能です。\*
- Intel 製 Celeron クアッドコア/デュアルコア搭載2モデル Intel 製 高速 CPU 搭載だからサクサク快適、4K 動画もスムーズに再生可能です。
- ハイレゾフォーマットに対応した DLNA サーバー「TwonkyMediaServer 8.2.1」 を搭載
- WAVE、FLAC などの PCM 形式のほか、DSDIFE、DSE などの DSD 形式にも対応しています。 ● パーソナルクラウド機能搭載
- ThecusOSのアプリセンターから「Orbweb」をインストールすることで、遠隔地から本製品のデー タにアクセスしたり、本製品に接続したウェブカメラで遠隔監視などをすることができます。
- ※1:再生ブレーヤーはKODIを使用します。また、ブレーヤーの操作は本製品のUSBポートに接続したマウス/キーボー ドからの他スマホからの操作にも対応しています。

## 同梱品

#### 本製品のパッケージの内容は、次のとおりです。

お買い上げのパッケージに次のものが同梱されていない場合は、販売店までご連絡く ださい。

| 本体                                                  |
|-----------------------------------------------------|
| AC アダプター(110cm)*2 ・・・・・・・・・・・・・・・・・・・・・・・・・・・・・・・ 1 |
| AC ケーブル(170cm)*2                                    |
| ソフトウェア DVD                                          |
| HDD トレイ鍵(2 組)                                       |
| LAN ケーブル(160cm)                                     |
| HDD 固定用ネジ2種 各8                                      |
| 設定ガイド/保証書(本書)                                       |
| 活用ガイド                                               |

※2:ACアダプターおよびACケーブルは本製品専用です。他の機器には使用しないでください。

#### 仕様 刑番 PAV-HMS220 PAV-HMS420 製品名 ホームメディアサーバー (NAS キット) CPU Intel® Celeron® Dual Core Intel® Celeron® Quad Core メモリー 2GB DDR3 4GB DDR3 ThecusOS | AN ポート 2ポート (10BASE-T/100BASE-TX/1000 BASE-T) USB 3.0 (Type-A) USB #--前面×1ポート、背面×2ポート IDMI 1ポート (4K 出力時は 30p) SPDIE 1 ポート (光角型) DisplayPort 1ポート HDD 搭載可能数 3.5 インチ (SATA) × 2 台 RAID 0 / 1 / JBOD HDD インターフェイス SATA × 2 PCM. DSD \イレゾオーディオ対応 再生アプリケーション \* 本体 · KODI DI NA : Twonky USB ポートコピーボタン 雷源 AC アダプター (12V / 4A) 外形寸法 (W) 102 × (D) 213 × (H) 146 mm (突起部を除く) 質量 約 2.5kg 動作環境条件 温度 10℃~ 35℃ 20~80 % R.H. (結露なきこと) 湿度 保管環境条件 温度 20°C~ 50°C 湿度 20~80 % R.H. (結露なきこと)

※3:DTCP-IPには対応しておりません。(TV やレコーダーのデジタル放送コンテンツには対応しておりません。)

# 対応 OS Mac OS X 10.8 ~ 10.12

Windows 10 (32bit/64bit) Windows 8.1 (32bit/64bit) Windows 7 SP1 (32bit/64bit)

Android OS :  $4.4 \sim 7.0$ iOS:8.1 以降

### その他必要要件

インターネット接続環境

・Windows もしくは Mac 用の DVD メディアの読み込みに対応したドライブ

#### 本製品を使用中に発生したデータやプログラムの消失、または破損についての保証はい いわねます。定期的にバックアップを取るなどの対策をあらかじめ行ってください。 誤った使い方をしたり、故障などが発生してデータが消失、破損したときなど、バック アップがあれば被害を最小限に抑えることができます。バックアップの作成を怠ったた めに、データを消失、破損した場合、弊社はその責任を負いかねますのであらかじめご 了承ください。

使用上のご注意

#### 安全上のご注意

本製品をお買い上げいただき、まことにありがとうございます。 本製品のご使用に際しては、この「安全上のご注意」をよくお読みのうえ、正しくお使い ください。また、必要なときすぐに参照できるように、本書を大切に保管しておいてくだ

本書には、あなたや他の人々への危害や財産への損害を未然に防ぎ、本製品を安全にお 使いいただくために、守っていただきたい事項を示しています。 その表示と図記号の意味は次のようになっています。内容をよくご理解のうえ、本文をお読みください。

|     | 図記号の育味                                                  |
|-----|---------------------------------------------------------|
|     |                                                         |
| ⚠注意 | この表示を無視し、誤った取り扱いをすると、傷害または物的損害が発生する<br>ことがあります。         |
| ⚠警告 | この表示を無視し、誤った取り扱いをすると、死亡または重傷を負うなど人身<br>事故の原因となることがあります。 |
| ⚠危険 | この表示を無視し、誤った取り扱いをすると、死亡または重傷を負う差し迫っ<br>た危険の発生が想定される内容。  |
|     |                                                         |

| $\triangle$ | 注意を促す記号 ( 🛆 の中に警告内容が描かれています。) |  |
|-------------|-------------------------------|--|

- $\bigcirc$ 行為を禁止する記号( 🚫 の中や近くに禁止内容が描かれています。)
- 行為を指示する記号 ( の中に指示内容が描かれています。)

<u>∧</u>危険

本製品はパソコンなどの一般的な OA 機器に使用することを目的に設計・製造  $\bigcirc$ されています。 人命に直接関わる場所や医療機器、輸送機器などの高い信頼性が要求される用途や目的には 使用しないでください。

ご使用の際は、コピーをして必要事項をご記入ください。

# 製品保証規定

- お買い上げいただいた製品が、取扱説明書等に従った正常な使用状態で万一故障した場合に、本
- 保証規定に従い無料にて故障の修理をいたします。 修理の際には製品と本保証書をご提示または添付の上、ご依頼ください。
- 保証期間内であっても、次の場合には有償修理となります。

  - ご購入履歴が確認できない場合。 本保証書のご提示がない場合。または記入漏れ、改ざん等が認められた場合。
  - 弊社もしくは弊社指定保守会社以外での修理、調整、改造、部品交換に起因する故障および損傷。
  - 3) がよしている他の機器に起因して生じた故障および損傷。
     5) お買い上げ後の輸送や移動による落下、水などの液体こぼれ、水没等不適当なお取り扱い、または使用上の誤
- りにより生じた故障および損傷。 火災 抽霊 水害 塩害 落雷 その他天地異変 異常電圧などにより生じた故障および損傷。 6)
- D) 大火、辺蘂、水吉、塩吉、大畠、でいし大地夫&、米市電圧などになり生いためもの頃間。
   T) 寿命を有する部とや消耗品 (バッテリー、乾雪池等)の自然消耗、弊性、劣化等による場合。
   本保証書は、日本国内においてのみ有効です。(This warranty is valid only in Japan)

# ● 製品保証に関しての記載も併せてご覧ください。 保証書 PAV-HMS420 製品型番: PAV-HMS220 シリアルNo. 日から2年間 保証期間:お買い上げ日 仠 月 フリガナ お客様名 様 Ŧ 住所 E-mail 電話番号 販売店名·住所·電話番号(販売店印) (ED) PRINCETON

株式会社プリンストン 本社:〒101-0032 東京都干代田区岩本町3-9-5 K.A.I.ビル3F URL:http://www.princeton.co.jp

保証期間:2年保証

- ▲警告
- $\bigcirc$ 万一、次のような異常が発生したときは、そのまま使用したり、パソコンに接続しないでく ・煙が出ている、変な匂いがするなど異常のとき。
   ・内部に水や金属物が入ってしまったとき。

落としたり、破損したとき。 このような異常が発生したまま使用していると、火災や感電の原因になります。接続されて いる機器を取り外し、煙が出なくなるのを確認してから販売店に修理を依頼してください。 お客様による修理は危険ですから絶対におやめください。

本製品を分解、改造しないでください。本製品の火災、感電、破損の原因になります。

この機器を水などの液体で濡らさないでください。 感電や故障の原因になります。

 $\otimes$ 

 $\bigcirc$ 

 $\bigcirc$ 

0

調理台のそばなど油煙が当たる場所、浴室等、湿気の多い場所では使用しないでください。 火災、感電の原因になります。

コネクターには異物を挿入しないでください。 火災、感電、故障の原因になります。

本製品を落とす、ものをぶつけるなどの衝撃が加わった場合や破損した場合は、使用を中止 して、販売店にご連絡ください。そのまま使用を続けると、感電、火災の原因になります。

本製品の上に、花瓶、コップ、植木鉢、化粧品や薬品などの入った容器、アクセサリなどの  $\bigcirc$ 小さな金属物等を置かないでください。こぼれたり、中に入った場合、火災、感電の原因に たります。

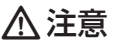

- 直射日光やストーブのような熱器具の近くなど、高温になるところに放置すると、変形や変  $\bigcirc$ 質をまねくため、ご注意ください。  $\bigcirc$ 次のような場所には置かないでください。火災、感電、けがの原因になることがあります。
  - 湿気やほこりが多い場所 ぐらついた台の上や傾いた所などの不安定な場所 調理台や加湿器のそばなどの油煙や湯気があたる場所
- お手入れの際は、安全の為接続されている機器を取り外してください。 0 汚れがひどい場合は、中性洗剤等で拭き取ってください。シンナーやベンジンなどは、絶対 に使わないでください。

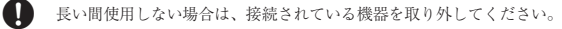

本書に記載されている以外の機器を接続しないでください。  $\bigcirc$ 故障や火災の原因となります。

#### 製品保証に関して

- 一、正常な使用状態において製品のご購入から2年以内に製品が故障した場合は、弊社による故障の原因等の確認完了後、 品交換対応させていただきます。なお、修理にて交換された本体および部品に関しての所有権は弊社に帰属するものと ★ \* 7 修理, 製品交換の右償無償の判断につきましては、弊社または弊社指定の保守会社により行わせていただきます。 保証の対象となる部分は製品部分のみで、活付品や消耗品は保証対象より除外とさせていただきます。 本製品の故障また使用によって生じた損害については、保証の範囲外となり、直接的・間接的問わず、弊社は一切の責任を負い かねますので、すめこ了承ください。 ・弊社は商品どうしの互換性問題やある特定用途での動作不良や欠陥などの不正確な問題に関する正確性や完全性については、黙示的にも明示的にもいかなる保証も行っておらず、互換性問題や特定用途での動作不良等により発生する障害、損害、損失等について一切の責任を負いません。 ■ 保証期間内であっても、次の場合は保証対象外となり有償修理となります。 ご購入履歴が確認できない場合。 お客様の放意または重過失により生じた故障および損傷 保証書のご提示がない場合。または記入漏れ、改ざん等が認
   お客様の責に帰すべき事由により生じた機能に影響のない外 観上の損傷。 取扱説明書記載の動作条件ならびに機器設置環境を満足して
   接続している他の機器に起因して生じた故障および損傷。 秋瓜はの町市に取った町に来ているりにかいたます。
   \* 秋瓜しいでの通いない場合、
   \* お買いしげ夜の範定を移動による落下、水などの液体にはれ、
   \* 水没等不適量なお取り扱い、または使用の誤りにより生じた
   \* 次次
   \* 読み決決に起因した故障および損傷。 設備、環境の不備等、使用方法および、注意事項に反するお 取り扱いによって生じた放陸および損傷。
   火災、地震、水害、塩害、落雷、その他天地異変、異常電圧 などにより生じた放陸および損傷。 お客様が独自にインストールされたソフトウェアに起因して
   オークションなどの個人取引や中古品として製品を入手した 場合。 保証期間内であっても、次の場合は無償/有償問わず一切の保証はありません。 紛失した場合。 盗難された場合。 お買い上げ製品の放廃もしくは動作不具合により、その製品を使用したことにより生じた直接、間接の損害、HDD等記憶媒体 記憶装置に記憶されたデータ、プログラムならびに設定内容の消失。破損、変更等により生じる損害、泡気利益、ダウンタイム( 健\*修作加)調用)、顧客からの信用喪失による損害、設備者など取貨の損害、設備等の交換費用、お客様および関係する第二者の製品 を含むシステムのデータ、プログラム、またはそれらを修復する際に生じる費用(人件費、交通費、復旧費)等、一切の損害に つき弊社は、その責任を負いかはます。 弊社は、製品を運用・使用した結果生じるあらゆる影響につき、一切の責任を負いかねますので予めご了承ください。 消費者契約法等により弊社が賠償責任を負うこととなる場合、弊社はお客様が購入された弊社製品などの価格相当額を超えて賠 償責任を負うものではありません。 製品修理に関して 保証期間内の修理は、弊社テクニカルサポートまでご連絡いただいた後、故障品を弊社まで送付していただきます。故障品送付 の際、弊社までの送料はお客様のご負担となりますことを予めご了承ください。修理完了品または代替品をご指定の場所にご送 付させていただきます。 動作確認作業中および修理中の代替品・商品貸し出し等はいかなる場合においても一切行っておりません。 鄭庁準証に来すかぁとび巻き中の小管面:18回東と山ビラルンがなる場合においいも、少り1つくのよくな。 お客様に商品が対象した日から1週間以内に、お客様より発柱に対して初期不良の申請があった場合で、なおかつ弊社類の認定が なされた場合にのみ初期不良品として、正常品としくは新品との交換をさせていただきます。その際はご購入時の梱包、箱、保 証書などの付偶品参が全て描っていることが条件となります。 製造終了等の理由により交換商品が入手不可能な場合には同等品との交換となります。 お客様の設定、接続等のミスであった場合、また製品の不良とは認められない場合は、技術料およびチェック料をいただく場合 がございますので予めご了承ください。
- お客様の御都合により、有料修理の撤回・キャンセルを行われた場合は技術作業料および運送料を請求させていただく場合がご ざいますので予めご了承ください。
- こいますのCアのこう承ください。 ・サポートスタッフの指示なく、お客様の判断により製品をご送付いただいた場合で、症状の再現性が見られない場合、および製 品仕様の範囲内と判断された場合、技術手数料を請求させていただく場合がございますので予めご了承ください。
  - 製品/お問い合わせに関して

#### ■テクニカルサポート・商品および保証に関するお問い合わせ先

#### Web からのお問い合わせ

#### URL http://www.princeton.co.jp/contacts.html

#### 株式会社プリンストン テクニカルサポート

TEL 03-6670-6848 ※ つながらない場合は、E-mail でのお問い合わせもご利用ください。 受付:月曜日~金曜日の9:00~12:00、13:00~17:00(祝祭日および弊社指定休業日を除く)

## 各部の主な名称

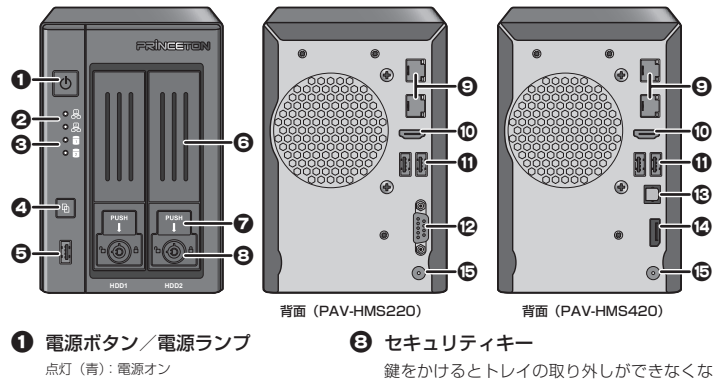

点滅 (青):システム準備中 ります。 消灯 : 電源オフ **9** WAN  $\angle$  LAN # –  $\vdash$  1/2 **2** LAN LED1/2 ネットワーク接続用の Ethernet ポート。

HDMI ポート

**①** USB3.0 ポート\*1

-使用しません-

音声出力用

映像出力用

用 USB3.0 ポート。

ビデオ/オーディオの出力用ポート。

③ SPDIF ポート (PAV-HMS420のみ)

※ HDMI との同時出力はできません。

USB ディスクなどの互換性のある USB 機器

点灯 (緑):ネットワークにリンク 点滅(緑):ネットワークがアクティブ HDD LED1/2

点滅 (緑): HDD にアクヤス ④ USB コピーボタン USB ストレージコンテンツを HDD に 😰 シリアルポート (PAV-HMS220のみ)

コピーします。 **⑤** USB3.0 ポート\*<sup>1</sup> USB ディスクなどの互換性のある USB 機器用 USB3.0 ポート。

\*\* ホポートに USB ストレージを接続すること で USB コピーボタンが使用可能になります。 

SATA HDD トレイ 7 トレイ取り出しボタン

れます。

⑤ 電源コネクター 付属の AC アダプターを接続します。 ボタンを押すとトレイのロックが解除さ

※1:USBハブはサポートしておりません。

# HDD の取り付け

• HDD を取り付ける前に、必ず静雷気を除去してください。 ⚠注意 • HDD の取り付けにはマグネット・ドライバを使用しないでください。 1. 本体正面の PUSH ポタンを押して、ト 2. HDD トレイを引き出し、トレイ レイのロックを解除します。 の両側にある固定用レバーを引き

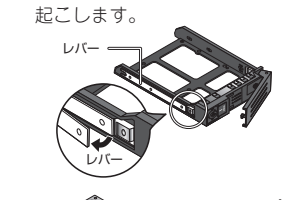

3. トレイに HDD を載せ、トレイ両側の固 定用レバーを「パチッ」と音がするまで 戻します。

> 固定用レバーが元の位置に戻せない場合/2.5インチディスクを搭載したい場合/ レバーだけでは固定できない HDD を搭載する場合

トレイの固定用レバーが元の位置に戻せ ない場合や 2.5 インチ HDD を使用する 場合は、固定用レバーを取り外し付属の ネジでトレイと HDD を固定してくださ い。(固定用のネジ穴はトレイ裏側にあ ります)

のでご注意ください。

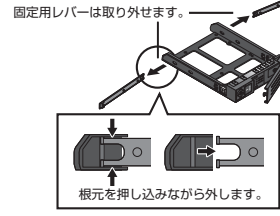

35インチディスクを固定する場合のネジ穴 25インチディスクを固定する場合のネジ穴

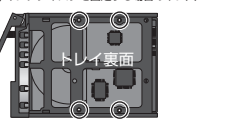

HDD 固定用ネジは 3.5 インチ

用と 2.5 インチ用がございます

4. トレイを本体に収納して、トレイをロッ クします。

<u>∧</u>注意

5. 付属の鍵を使用してトレイに鍵をかける と、PUSH ボタンがロックされトレイを 引き出すことができなくなります。

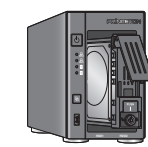

# 本製品の設置と準備

本製品の設定には本製品を導入するネットワーク環境に接続されているパソコンが ⚠注意 必要です。

# Step LAN ケーブルの接続

イーサーネットケーブルを本製品の WAN/LAN ポート1に接続して、本 製品を導入する環境のハブやルーター と本製品を接続します。

# Step2 電源の準備

-0

ΗØ

Ð

-®

L

-ß

電源ケーブルと電源アダプターを本製 品の電源コネクターに接続して、電源 ボタンを押して電源をオンにします。

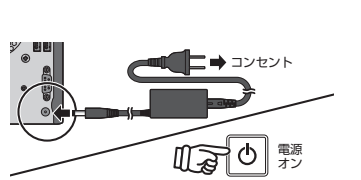

# Step3 Princeton セットアップウィザードの実行

#### ■ Windows の場合

付属のインストール ディスクをパソ コンにセットして、ディスクドライブ のアイコンをダブルクリックすると セットアップウィザードが開始されま す。

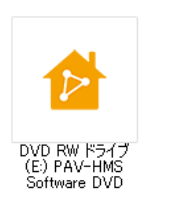

セットアップウィザードが起動しない場合は、インストール DVD を表示して、 「SetupWizard」内の「Windows」にある『Princeton\_Setup\_Wizard\_Installer.exe』 をダブルクリックしてください。

[インストール] をクリックしてイン ストールを開始します。 画面の指示に従って、インストールを 進めてください。 以降は「セットアップ・ウィザード」 を参照してください。

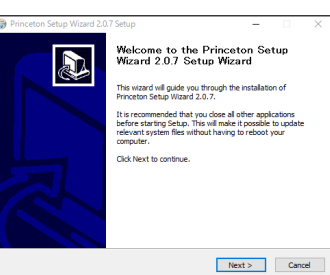

PAV-HMSシリーズの検出

ホスト名 APアドレス Macアドレ PAV-HMS220 192.168.11.15 00-

日本語

再接出 次へ 終了

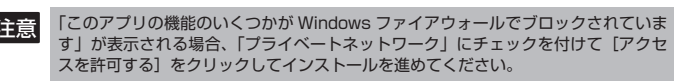

### ■ Mac OS の場合

付属のインストール ディスクをパソコンにセットして CD を表示します。 「SetupWizard」→「MAC」の順に表示して、「Princeton Setup Wizard.app.tar」 を解凍します。以降は「セットアップ・ウィザード」を参照してください。

### Step4 セットアップ・ウィザード

セットアップ・ウィザードが表示され ると、自動的に本製品(PAV-HMS) を検出されます。 自動的にされない場合は、[再検出] ボタンをクリックしてください。

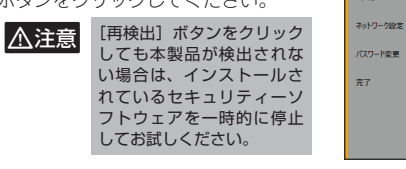

『PAV-HMS』を選択して[次へ] ボ タンをクリックします。 システムにログインします。 管理者のアカウントとパスワードでロ

# グインします。 ■工場出荷時設定

ID: admin パスワード: admin

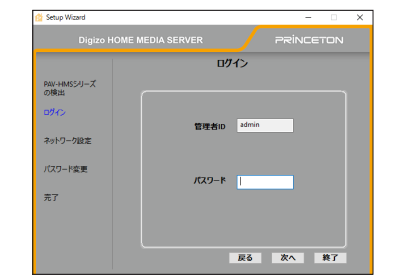

ネットワークの設定を行います。 必要に応じて本製品の名称、IPアド レスを設定してください。

#### ■工場出荷時設定 IPアドレス: DHCF **IPアドレス:** 192.168.1.100\*

※ネットワーク上にDHCPサーバーが無い場合この アドレスを取得します。

設定が完了したら [次へ] ボタンをク リックします。

本製品の ThecusOS にログインする 際に使用する管理者パスワードを設定 します。

設定が完了したら [完了] ボタンをク リックします。

以上で設定完了です。 [ブラウザー設定を行う] ボタンをク リックして、ThecusOS にアクセス します。 引き続き、『HDD のフォーマットと

RAID 設定について」を参照してくだ さい。

| 終了する場合は  | [終了] をクリックして、 | セットアップウィザード   | を終了します。  |
|----------|---------------|---------------|----------|
| セットアップウィ | ィザードを終了したらイン  | ノストール ディスクを取り | ノ出してください |

HDD のフォーマットと RAID 設定について

| step ThecusOS へのログイン                                                                                                    |                                                                                                    |  |
|----------------------------------------------------------------------------------------------------|----------------------------------------------------------------------------------------------------|--|
| <ul> <li>▲注意</li> <li>・ HDD のフォーマットおよび<br/>ざいます。</li> <li>・ [KODI]、[LocalDisplay] の<br/>ます。</li> <li>・ 外部ディスブレイ (HDMI /<br/>のインストール後 ThecusO<br/>※ 1:DisplayPort 出力は P/</li> </ul> | アブリのインストールには 20 分ほどかかる場合がご<br>のインストールにはインターネット環境が必要になり<br>DisplayPort <sup>*1</sup> ) へ出力を行うには「LocalDisplay]<br>S を再起動する必要があります。<br>AV-HMS420 のみ                                                                                                    |  |
| セットアップウィザードが完了して<br>[プラウザから開く] ボタンをクリッ<br>クすると「ThecusOS」のログイン<br>画面が表示されます。<br>セットアップウィザードで設定した<br>ユーザー名とパスワードを入力して<br>[Login] をクリックしてください。                                        | ThecusOS <sup>TM</sup> 7.0<br>Welcome<br>Mease Input User Name Here<br>Mease Input Password Here                                                                                                    |  |
| ◎ HINI ThecusOSとは?<br>ThecusOSは、本製品に関する<br>る管理システムです。 Step2 HDDのフォーマット                                                                                                    | る全ての設定をウェブブラウザーから行うことができ                                                                                                    |  |
| [ディスクと RAID] をクリックしま<br>す。<br>「新規作成] をクリックすると RAID                                                                                                    | ▼ PAV-HA5220     ×       ← → C     ① 192.168.11.15(admin/index.html       ●     ●       ●     ●       ●     ●       ●     ●       ●     ●       ●     ●       ●     ●       ●     ●       ●     ●       ●     ●       ●     ●       ●     ●       ●     ●       ●     ●       ●     ●       ●     ●       ●     ●       ●     ●       ●     ●       ●     ●       ●     ●       ●     ●       ●     ●       ●     ●       ●     ●       ●     ●       ●     ●       ●     ●       ●     ●       ●     ●       ●     ●       ●     ●       ●     ●       ●     ●       ●     ●       ●     ●       ●     ●       ●     ●       ●     ●       ●     ●       ●     ●       ●     ●       ●< |  |
| マネージャーが表示されます。<br>RAID を構築するディスクにチェック<br>を付けて[次へ]をクリックします。                                                                                                    | ストレージスペースを構築するディスクを選択してください。                                                                                                    |  |

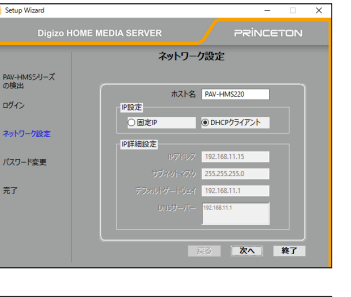

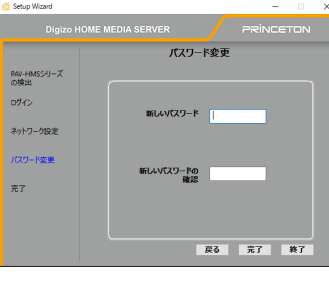

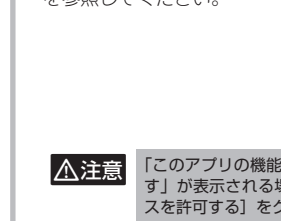

RAID モードを選択して、[次へ]を クリックします。

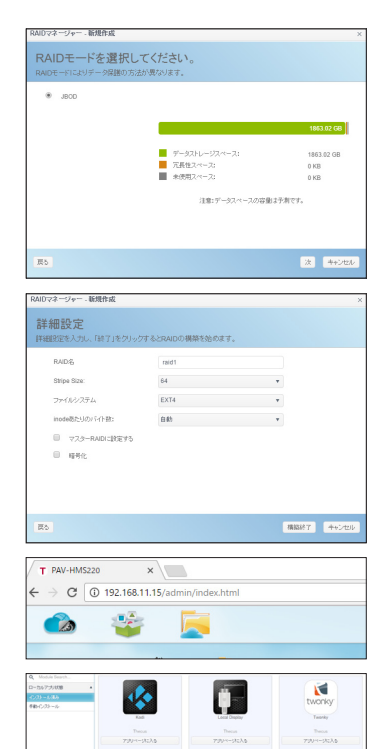

RAID の詳細設定をします。

設定が完了したら [構築終了]を クリックして、RAIDの構築を 開 始 し ま す。RAID 構 築 時 に は HDD がフォーマットされ自動的に [TwonkyMediaServer], [KODI], 「LocalDisplay」がインストールされ ます。

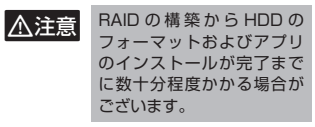

インストールされたアプリは ThecusOS の「アプリセンター」で 確認することができます。

アプリのインストール完了後、ThecusOS を再起動してください。 再起動方法は、ThecusOS 画面の右上にある [電源管理] をクリックして [再起動] を選択してください。

#### RAID レベルについて

本製品では標準 RAID レベル 0、1、JBOD をサポートしています。 RAID レベルに応じて、「データ・セキュリティー」「システム中の HDD の数量およ び容量」が異なります。

|        | HDD 容量                | 障害発生時                                                  | 説明                                                                                                    |
|--------|-----------------------|--------------------------------------------------------|----------------------------------------------------------------------------------------------------|
| RAID O | 2 台の HDD の合計<br>を使用可能 | 障害が発生した場合、<br>全てのデータに影響<br>が発生します。                     | 二つの HDD を一つの HDD の様に使<br>用し RAID レベルの中でも最高のディ<br>スクアクセス性能を提供します。冗長<br>性が無いので、ディスク障害が発生し<br>た場合、全てのデータに影響が発生し<br>ます。<br>同一型番の HDD をご使用ください。 |
| RAID 1 | 1 台分の容量のみ使<br>用可能     | ー方のディスクに障<br>害が発生した場合、<br>もうー方のディスク<br>からデータ復旧が可<br>能。 | 二つの HDD をミラーリング(二重化)することで、一方のディスクに障害が発生しても同じデータがもう一方のディスクに保存されているためデータ・セキュリティーという点で優れています。 同一型番の HDD をご使用ください。                             |
| JBOD   | 2 台の HDD の合計<br>を使用可能 | 障害が発生した場合、<br>全てのデータに影響<br>が発生します。                     | 二つの HDD を一つの HDD の様に使<br>用します。<br>JBOD 上のデータは保護されていない<br>ので、一方のディスクに不具合が発生<br>した場合全てのデータを損失する結果<br>となることがあります。                             |

### 困ったときは?

#### ? 電源をオフにしたい。

▲ ThecusOS 画面の右上にある「電源管理」をクリックして「シャットダウン」を選択してくだ さい。

または、本体電源ボタンをビープ音が出るまで長押し(約3秒間)しビープ音が出たら電源ボ タンから指を離してください。

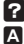

次 4+2/22/

#### ? 時々ファンの音が大きくなる。

▲ 初期設定はファンの回転数を自動制御しております。この為、本製品の CPU またはシステム 温度が高温になった時ファンの回転数が上昇します。

ファンの回転数を変更するには ThecusOS の「コントロールパネル」を開いて「電源とハー ドウェア | を選択してください。

「ハードウェア制御」タブに移動して「ファンコントロール」を「自動速度」から「中速」等に 変更してください。本製品の温度情報は ThecusOS の「コントロールパネル」の「システム情報」 から確認できます。